# **Global Payments Wireless - Move/5000**

# Download procedure

The download procedure should match your terminal type. Do not modify any parameters during a download if not specified in the procedure. You can exit the download procedure at any time by repeatedly pressing the red **[Cancel]** button. In case of any problem, please call Global Payments' Help Desk at 1-800-263-2970 – select the "technical support" option – and our agent will guide you through the download procedure.

Complete the end-of-day settlement prior to performing the download on your Wireless – Move/5000 terminal.

## Step 1

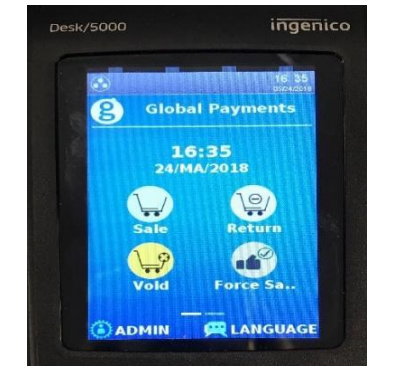

At the home screen, press the administrator [.,#\*] key or tap **ADMIN** on home screen for the Administrator menu.

## Step 2

#### ADMIN MENU

- 1 Clerk Menu
- 2 Batch Menu
- 3 Setup Menu
- 4 Maintenance

#### Press Maintenance

Step 3

#### MAINTENANCE

- 1 Download
- 2 Schedule Download
- 3 Last Download
- 4 Display Params

Press Download

## **global**payments

### Step 4

#### DOWNLOAD

- Setup
- 2 - Start Download

## Step 5

#### TMS PARAMETERS

O 1. Ethernet O 2. Mobile Data O 3. WiFi

Enter

#### Press 1 - Setup

- If the terminal is configured with Bluetooth • as the primary communication, select 1. Ethernet, and then go to step 6
- If the terminal is configured with 4G as the primary communication, select 2. Mobile Data, and then go to step 8
- If the terminal is configured with Wi-Fi as • the primary communication, select 3. WiFi, and then go to step 10

## Step 6

| IMS-ETHERNET |      |  |
|--------------|------|--|
|              | SSL? |  |
| 1-ON         |      |  |
| 2-OFF        |      |  |

Press 1- ON

## Step 7

Primary URL/IP INGTMS.GLOBALPAYCAN.CO Μ

**TMS-ETHERNET** 

Primary Port 443

Secondary URL/IP INGTMS.GLOBALPAYCAN.CO Μ

Secondary Port 443

TMS Identifier XXXXXXX

Verify the Primary URL/IP INGTMS.GLOBALPAYCAN.COM is displayed on the screen.

Verify the Primary Port 443 is displayed on the screen.

Verify the Secondary URL/IP INGTMS.GLOBALPAYCAN.COM is displayed on the screen

- Verify the Primary Port 443 is displayed on the screen.
- Scroll down to TMS Identifier, verify the terminal ID
- Press Enter to Confirm

## **global**payments

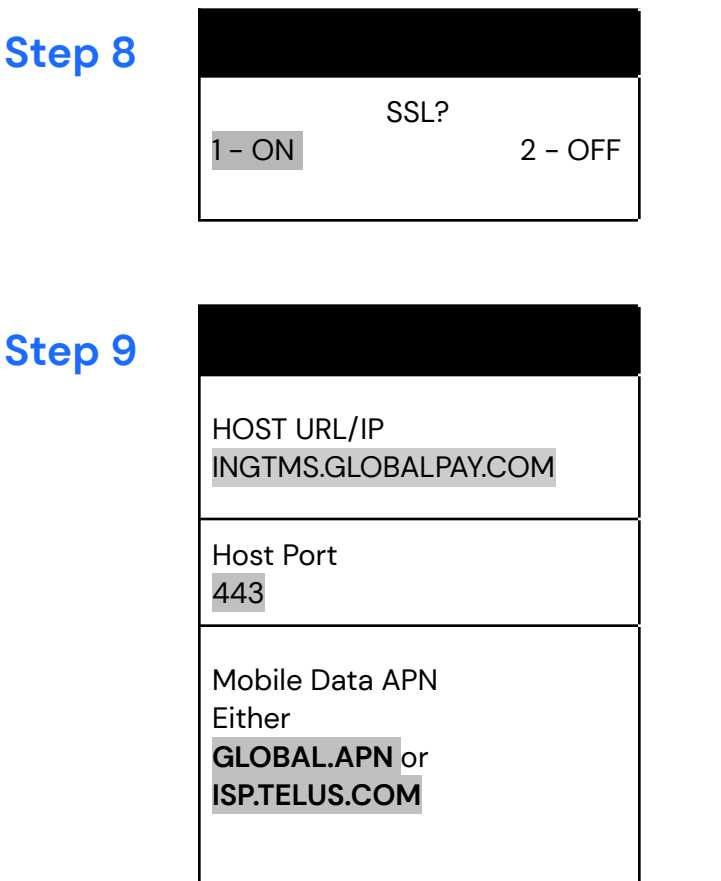

Login

Password

TMS Identifier

XXXXXXX

Step 10

| SSL?   |         |
|--------|---------|
| 1 – ON | 2 – OFF |

Press 1 - ON

Verify the Primary Host INGTMS.GLOBALPAYCAN.COM is displayed on the screen

Verify the Host Port 443 is displayed on the screen

Verify the Mobile Data APN is displayed on the screen:

- GLOBAL.APN for Rogers, or
- ISP.TELUS.COM for Telus

Leave blank for Login

Leave blank for Password

- Scroll down to TMS Identifier, verify the terminal ID
- Press Enter to Confirm

Press 1 - ON

## **global**payments

### Step 11

Primary URL/IP INGTMS.GLOBALPAY.COM

Primary Port 443

Secondary URL/IP INGTMS.GLOBALPAY.COM

Secondary Port 443

TMS Identifier

## Step 12

1 - Setup 2 - Start Download Verify the Primary URL/IP INGTMS.GLOBALPAYCAN.COM is displayed on the screen

Verify the Primary Port 443 is displayed on the screen

Verify the Secondary URL/IP INGTMS.GLOBALPAYCAN.COM is displayed on the screen

Verify the Secondary Port 443 is displayed on the screen

- Scroll down to TMS Identifier, verify the terminal ID
- Press Enter to Confirm

Press 2 – Start Download. Note that this download time might take approximately 20 minutes, depending on your internet connectivity status

### Step 13

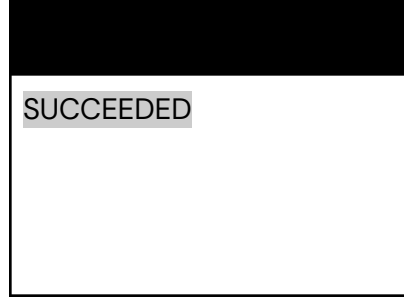

Once Download is completed, SUCCEEDED message will appear on the screen. Terminal prints:

"PARAMETER DATA UPDATE" "SUCCEEDED"

The download has been completed; the terminal will reboot. At the home screen, you can continue processing transactions on your terminal.

# Installment application

If you have enabled Global Payments Installment, please follow the steps below to confirm the app has been downloaded successfully.

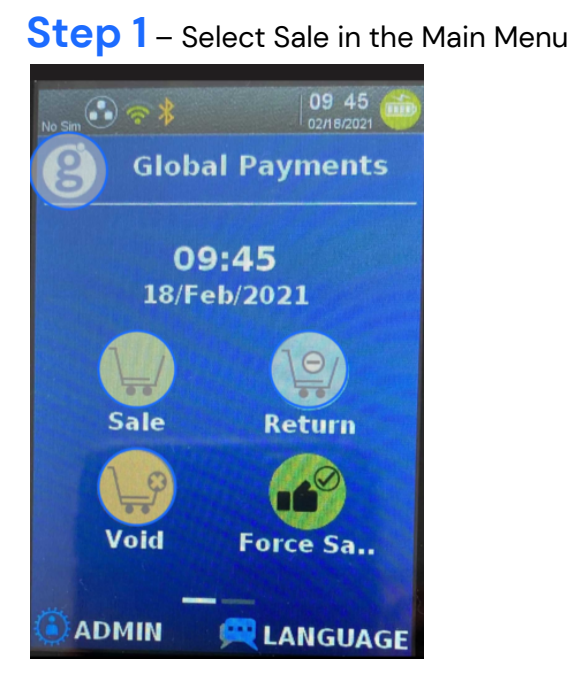

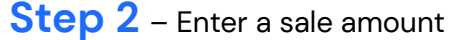

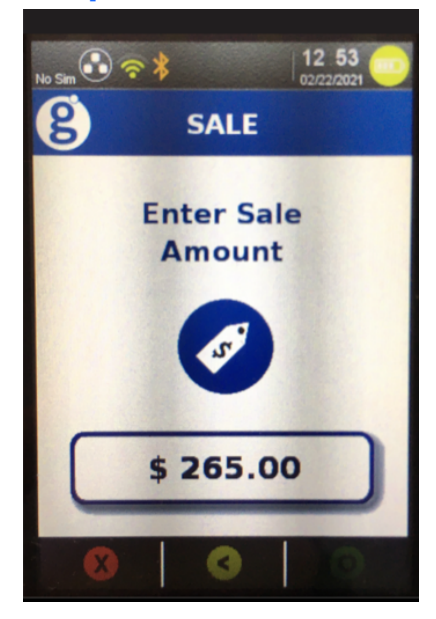

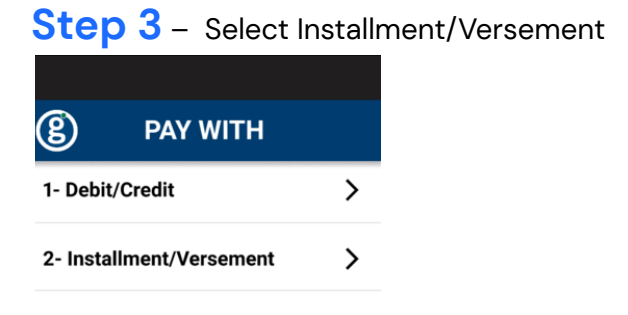

**Step 4** – You will see a screen "Check Installment", which indicates that your download is successful. You may select **Cancel** to exit back to Main menu.

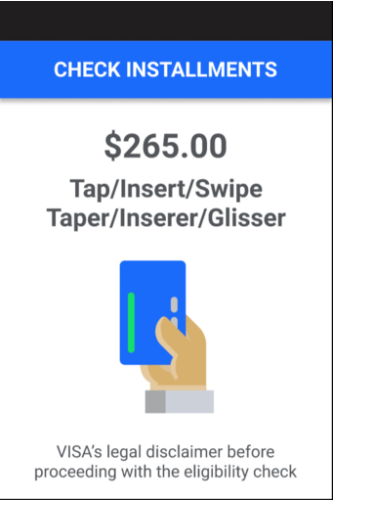